### Elementi nella confezione

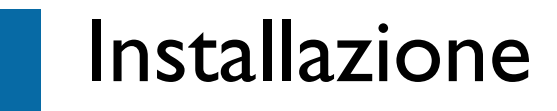

### Inserimento del CD di installazione

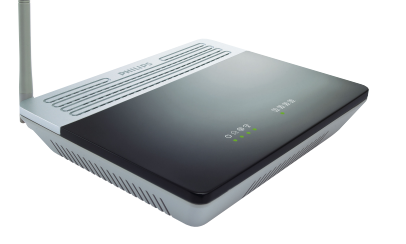

Modem router wireless ADSL

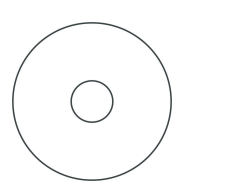

CD Rom di installazione

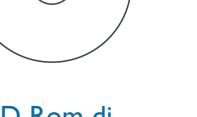

- Cavo ethernet
- Cavo di allacciamento alla rete telefonica

### Altri elementi necessari

Filtro ADSL adattato al vostro connettore del telefono

✑⊳

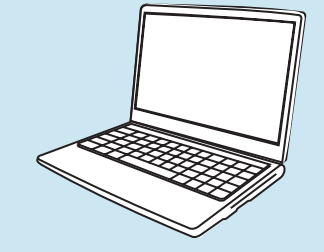

Un computer fisso o portatile con una porta USB libera

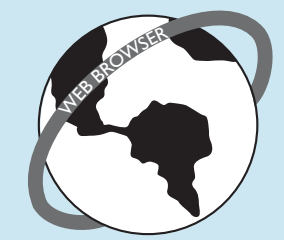

Guida rapida

per iniziare

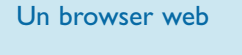

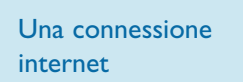

Alimentatore

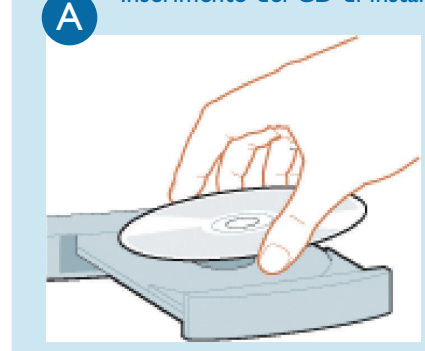

| Interr     | net resource, and | Windows will one | an it for your |
|------------|-------------------|------------------|----------------|
|            |                   |                  | sincior you.   |
| Open: expl | orer              |                  |                |
|            |                   |                  |                |

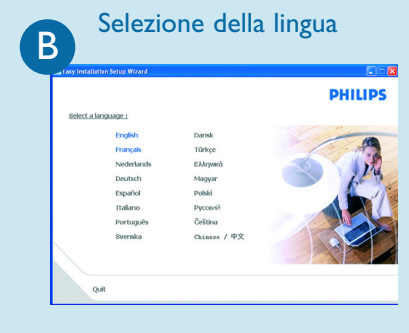

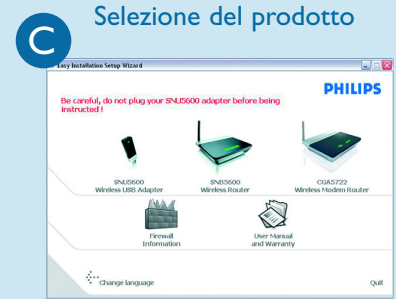

- Inserite il CD di installazione nel lettore CD ROM (o DVD ROM) del computer
- > Il programma di installazione si avvierà automaticamente
- Seguite le istruzioni che appaiono sul display

Se per un qualche motivo l'installazione non dovesse avviarsi automaticamente:

- Cliccate su AVVIO e poi ESEGUI di Windows
- Digitate **explorer** e andate al lettore CD ROM (o DVDROM)
- Cliccate due volte su Setup.exe

La lingua del sistema operativo è già predefinita, ma avete 10 secondi di tempo se volete selezionarne un'altra.

- Cliccate sulla lingua desiderata > La schermata successiva verrà visualizzata automaticamente
- Cliccate sull'immagine del modem router wireless CGA5722
- > La schermata successiva verrà visualizzata automaticamente

## Collegamento

### Seguite le istruzioni che appaiono sul display

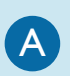

### Collegare l'adattatore di corrente

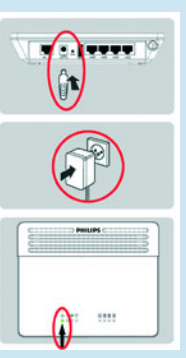

#### • Collegate l'adattatore di corrente fornito alla porta 12V===1A e spostate l'interruttore su ON • Collegate la spina del cavo di

- alimentazione alla presa di corrente
- > La spia di alimentazione si illuminerà

Passate il mouse sul cerchio rosso sul display per ingrandire le immagini

В

### Collegare il cavo Ethernet

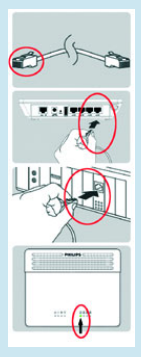

### C

### Collegare il cavo telefonico

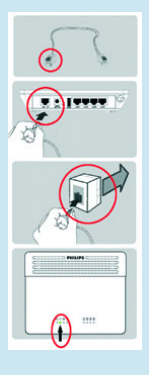

• Collegate questo cavo Ethernet alla porta LAN 1 sul CGA5722

• Prendete il cavo Ethernet fornito

- Collegate l'altra estremità del cavo Ethernet al computer
- > La spia di LAN 1 si illuminerà

nella confezione

- Prendete il cavo telefonico fornito
- Collegate il cavo telefonico fornito alla porta ADSL
- Collegate l'altra estremità del cavo telefonico fornito al filtro ADSL, poi collegate il filtro ADSL alla presa telefonica
- > La spia 📊 si illuminerà
- Poi cliccate su Continua
- > Viene visualizzata una barra di avanzamento

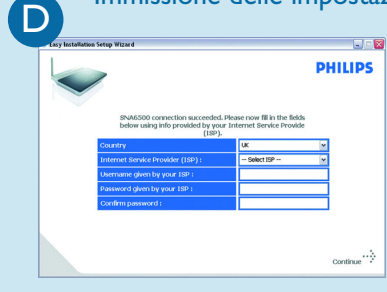

### Immissione delle impostazioni del provider di servizi Internet

 Selezionate il vostro paese e il provider di servizi Ínternet (ISP) utilizzando le informazioni fornitevi dal vostro ISP

Se il vostro ISP non è presente nella lista dei predefiniti, selezionate "Altro".

- Cliccate su **Continua**
- > Verrà visualizzata una barra di avanzamento, i vostri parametri verranno salvati e verrete connessi a Internet
- > Verrà visualizzata la schermata successiva

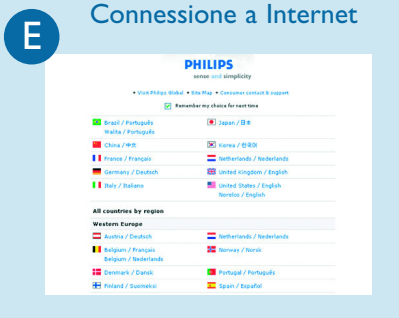

- Completata l'installazione, verrà visualizzata la schermata successiva.
- Cliccate su **Menu** se volete tornare alla videata del menu

La vostra rete WiFi funziona ma non è sicura.

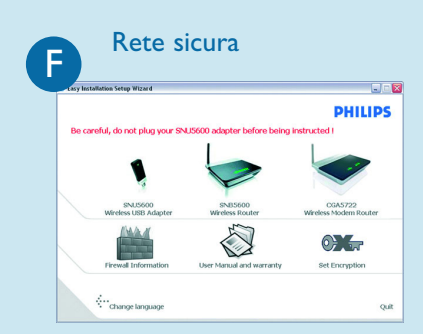

- Cliccate su Imposta Crittografia
- > La vostra rete WiFi verrà resa sicura automaticamente
- > Non vi è possibile scegliere né la chiave di crittografia né il nome della rete (SSID)

In qualsiasi momento potrete ripristinare le impostazioni di sicurezza wireless usando il CD Rom di installazione sul computer dove avete installato il gateway e cliccando sull'icona @ di sicurezza della pagina del menu.

# Divertimento

Avvio del browser Internet

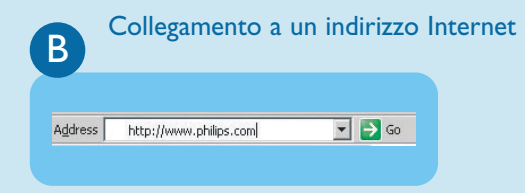

Inserite l'indirizzo Internet Per esempio: www.philips.com
Selezionate Go

### Libertà senza fili

Sfruttate la libertà della rete wireless. Ora il computer è pronto per tutti gli usi in qualsiasi punto dell'abitazione.

### Informazioni importanti

Occorre inserire dei microfiltri tra la presa nella parete e tutti i dispositivi collegati alla linea telefonica, inclusi telefoni interni, modem router ADSL e decoder. Se mancano i filtri potrebbe essere impossibile connettersi alla banda larga, si potrebbero verificare interferenze, come per es. ronzii, che disturbano le normali telefonate o potrebbero ridursi velocità e qualità della connessione a banda larga.

### Benvenuti in Philips!

Per registrare il prodotto e per ottenere supporto, visitate il sito www.philips.com/welcome

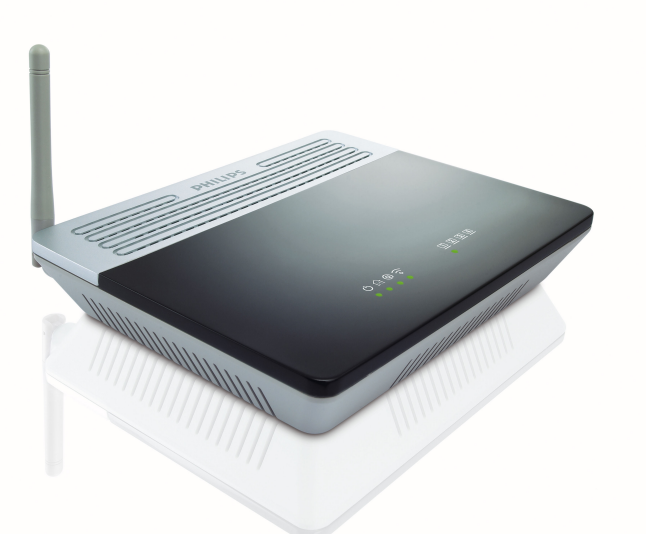

Guida rapida per iniziare

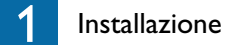

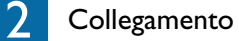

3 Divertimento

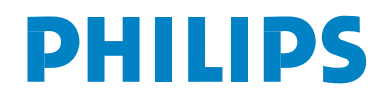

CGA5722